# 使用预共享密钥配置WPA/WPA2:IOS 15.2JB及更高版本

## 目录

<u>简介</u> <u>先决条件</u> <u>要求</u> <u>使用的组件</u> 配置 <u>使用GUI进行配置</u> <u>使用CLI进行配置</u> <u>验证</u> <u>故障排除</u>

# 简介

本文档介绍使用预共享密钥(PSK)的无线保护访问(WPA)和WPA2的配置示例。

# 先决条件

#### 要求

Cisco 建议您了解以下主题:

- 熟悉Cisco IOS®软件的GUI或命令行界面(<sup>CLI)</sup>。
- 熟悉PSK、WPA和WPA2的概念

#### 使用的组件

本文档中的信息基于运行Cisco IOS软件版本15.2JB的Cisco Aironet 1260接入点(AP)。

本文档中的信息都是基于特定实验室环境中的设备编写的。本文档中使用的所有设备最初均采用原 始(默认)配置。如果您使用的是真实网络,请确保您已经了解所有命令的潜在影响。

配置

### 使用GUI进行配置

此程序介绍如何在Cisco IOS软件GUI中使用PSK配置WPA和WPA2:

1. 为为服务集标识符(SSID)定义的VLAN设置加密管理器。 导航至Security > Encryption Manager,确保已启用Cipher,并选择AES CCMP + TKIP作为要用于两个SSID的密码。

| cisco gove                                 | BELINORN BEROCTVLLOR ADALTER          | SECTRETA SERVICES SOL | WARE EVENTLOS           |                                                    | printenting and print for                                   |
|--------------------------------------------|---------------------------------------|-----------------------|-------------------------|----------------------------------------------------|-------------------------------------------------------------|
| Security                                   | Rodmane Lab., SN2,1,4                 |                       |                         |                                                    | ish, SN2, f, displace is threek, 3-bays, 4 bours, 5 minutes |
| tregeten Nanaper 🥧                         | Security, Broughton Manager           |                       |                         |                                                    |                                                             |
| 5539 Hanager<br>Surver Hanager             | Set Encryption Mode and Neys for VLAG |                       |                         |                                                    | Dx0x.)545z                                                  |
| AP Authentication                          | Encryption Modea                      |                       |                         |                                                    |                                                             |
| Extension Detection<br>Local RADDIS Server | © 1674                                |                       |                         |                                                    |                                                             |
| Advance Security                           | O yet they are                        | üpfierat w            |                         |                                                    |                                                             |
|                                            |                                       |                       | Claim Compliant Ta      | IP Featurer 🔄 Erubin Message Integrity Chela (MIC) |                                                             |
|                                            |                                       |                       |                         | Erubin Per Padet Keyleg (PPr)                      |                                                             |
|                                            | * Opher                               | ABS COMP + THIP       |                         |                                                    |                                                             |
|                                            | Encryption Neye                       |                       |                         |                                                    |                                                             |
|                                            |                                       |                       | Tward fay               | Droryption Ray (Neradectinal)                      | Tay Tice                                                    |
|                                            |                                       | Decryption Ray 1      | 0                       |                                                    | 128.04                                                      |
|                                            |                                       | Encryption Key 2      |                         |                                                    | 120 045                                                     |
|                                            |                                       | Droryption Ray 3:     | 0                       |                                                    | 120 040                                                     |
|                                            |                                       | Encryption Key &      | 0                       |                                                    | 120 645                                                     |
|                                            |                                       |                       |                         |                                                    |                                                             |
|                                            | Clobal Properties                     |                       |                         |                                                    |                                                             |
|                                            | Broadcast Rep Rotation Hisroid:       |                       | O taubia Relation       |                                                    |                                                             |
|                                            |                                       |                       | Course Totation with In | terval Distanti [05 1000000 m-0                    |                                                             |
|                                            | with Group Key Update:                |                       | Enable Group Key lips   | ate On Minnibeatrip Terraination                   |                                                             |
|                                            |                                       |                       | Examine Group Key land  | da On Minhants Expublish: Change                   |                                                             |
|                                            |                                       |                       |                         |                                                    | Acoty Cano                                                  |
|                                            |                                       |                       |                         |                                                    |                                                             |

2. 使用步骤1中定义的加密参数启用正确的VLAN。导航至**Security > SSID Manager**,然后从 Current SSID List中选择SSID。此步骤对WPA和WPA2配置都是常见的。

|                     | Township Housed SIGN Measurer |                                                                                                    |                                |  |
|---------------------|-------------------------------|----------------------------------------------------------------------------------------------------|--------------------------------|--|
| ecurly              | AND Receives                  |                                                                                                    |                                |  |
| Admin Access        | 100                           |                                                                                                    |                                |  |
| Encryption Manager  | Gurrent 558 List              |                                                                                                    |                                |  |
| USB Hanager -       | + NEW A                       | 550                                                                                                    | 200 A                          |  |
| Gerner Hanager      |                               | VLAN                                                                                                    | <ul> <li>Defex MARK</li> </ul> |  |
| AP Authoritication  |                               |                                                                                                    | Rodup 1                        |  |
| Infracian Defection |                               |                                                                                                    | Burbay 2                       |  |
| Local RADIES Server |                               |                                                                                                    | Badag 3                        |  |
| Advance Security    |                               | Stands Series (*                                                                                                    | C Band Salest                  |  |
|                     |                               | Platica                                                                                                    | Reset and and and and dark     |  |
|                     |                               |                                                                                                    | Redenters unfore               |  |
|                     |                               | Second Di                                                                                                    | 04940                          |  |
|                     |                               | and the second second sec | C                              |  |
|                     |                               |                                                                                                    |                                |  |
|                     | Dulete                        |                                                                                                    |                                |  |

3. 在SSID页中,将Key Management设置为**Mandatory**,然后选中**Enable WPA复**选框。从下拉 列表中选择**WPA**以启用WPA。输入WPA预共享密钥。

| Client Authenticated Key Management |             |      |                    |  |
|-------------------------------------|-------------|------|--------------------|--|
| Key Management:                     | Mandatory 💌 | CCHM | EnableWPA WPA      |  |
| WPA Pre-shared Key:                 |             |      | SCII O Hexadecimal |  |
|                                     |             |      |                    |  |

4. 从下拉列表中选择WPA2以启用WPA2。

| Client Authenticated Key Management |             |          |                    |  |
|-------------------------------------|-------------|----------|--------------------|--|
| Key Management:                     | Mandatory 🔳 | CCHM     | Enable WPA WPAG    |  |
| WPA Pre-shared Key:                 | 8           | <u>ب</u> | SCII 🗇 Hexadecimal |  |

#### 使用CLI进行配置

注意:

使用命令查找工具(仅限注册用户)可获取有关本部分所使用命令的详细信息。

<u>命令输出解释程序工具(仅限注册用户)支持某些</u> **show 命令。**使用输出解释器工具来查看 show 命令输出的分析。

这与在CLI中执行的配置相同:

```
sh run
Building configuration...Current configuration : 5284 bytes
!
! Last configuration change at 04:40:45 UTC Thu Mar 11 1993
version 15.2
no service pad
service timestamps debug datetime msec
service timestamps log datetime msec
service password-encryption
1
hostname ish_1262_1_st
!
!
logging rate-limit console 9
enable secret 5 $1$Iykv$1tUkNYeB6omK41S181TbQ1
!
no aaa new-model
ip cef
ip domain name cisco.com
1
1
!
dot11 syslog
1
dot11 ssid wpa
vlan 6
authentication open
authentication key-management wpa
mbssid guest-mode
wpa-psk ascii 7 060506324F41584B56
1
dot11 ssid wpa2
vlan 7
authentication open
authentication key-management wpa version 2
wpa-psk ascii 7 110A1016141D5A5E57
!
bridge irb
1
!
!
interface Dot11Radio0
```

```
no ip address
no ip route-cache
!
encryption vlan 6 mode ciphers aes-ccm tkip
!
encryption vlan 7 mode ciphers aes-ccm tkip
1
ssid wpa
1
ssid wpa2
1
antenna gain 0
mbssid
station-role root
bridge-group 1
bridge-group 1 subscriber-loop-control
bridge-group 1 spanning-disabled
bridge-group 1 block-unknown-source
no bridge-group 1 source-learning
no bridge-group 1 unicast-flooding
1
interface Dot11Radio0.6
encapsulation dot10 6
no ip route-cache
bridge-group 6
bridge-group 6 subscriber-loop-control
bridge-group 6 spanning-disabled
bridge-group 6 block-unknown-source
no bridge-group 6 source-learning
no bridge-group 6 unicast-flooding
1
interface Dot11Radio0.7
encapsulation dot1Q 7
no ip route-cache
bridge-group 7
bridge-group 7 subscriber-loop-control
bridge-group 7 spanning-disabled
bridge-group 7 block-unknown-source
no bridge-group 7 source-learning
no bridge-group 7 unicast-flooding
1
interface Dot11Radio1
no ip address
no ip route-cache
1
encryption vlan 6 mode ciphers aes-ccm tkip
!
encryption vlan 7 mode ciphers aes-ccm tkip
!
ssid wpa
1
ssid wpa2
1
antenna gain 0
no dfs band block
mbssid
channel dfs
station-role root
bridge-group 1
bridge-group 1 subscriber-loop-control
bridge-group 1 spanning-disabled
bridge-group 1 block-unknown-source
no bridge-group 1 source-learning
no bridge-group 1 unicast-flooding
```

```
1
interface Dot11Radio1.6
encapsulation dot1Q 6
no ip route-cache
bridge-group 6
bridge-group 6 subscriber-loop-control
bridge-group 6 spanning-disabled
bridge-group 6 block-unknown-source
no bridge-group 6 source-learning
no bridge-group 6 unicast-flooding
1
interface Dot11Radio1.7
encapsulation dot1Q 7
no ip route-cache
bridge-group 7
bridge-group 7 subscriber-loop-control
bridge-group 7 spanning-disabled
bridge-group 7 block-unknown-source
no bridge-group 7 source-learning
no bridge-group 7 unicast-flooding
1
interface GigabitEthernet0
no ip address
no ip route-cache
duplex auto
speed auto
no keepalive
bridge-group 1
bridge-group 1 spanning-disabled
no bridge-group 1 source-learning
1
interface GigabitEthernet0.6
encapsulation dot1Q 6
no ip route-cache
bridge-group 6
bridge-group 6 spanning-disabled
no bridge-group 6 source-learning
1
interface GigabitEthernet0.7
encapsulation dot1Q 7
no ip route-cache
bridge-group 7
bridge-group 7 spanning-disabled
no bridge-group 7 source-learning
1
interface BVI1
ip address 10.105.132.172 255.255.255.128
no ip route-cache
1
ip forward-protocol nd
ip http server
ip http secure-server
```

## 验证

要确认配置工作正常,请导航至**关联**,并验证客户端是否已连接:

| lativity Timeout | hostname ish_1282_1_st            |               |               |                       | ab_13      | R2_1_st uptime is 1 week | , 3 days, 5 hours, 39 mills |
|------------------|-----------------------------------|---------------|---------------|-----------------------|------------|--------------------------|-----------------------------|
|                  | Association<br>Charts 1           |               |               | Mastruture clients: 0 |            |                          |                             |
|                  | Vex: Client Z Infact              | ucture client |               |                       |            |                          | Ap                          |
|                  | Radiol-862,018 <sup>2 Alber</sup> |               |               |                       |            |                          |                             |
|                  | \$540 wpe :                       |               |               |                       |            |                          |                             |
|                  | Dealers Type                      | Rame          | IP Address    | MAC Address           | State      | Parent                   | VLAX                        |
|                  | ocs-diet                          | 84_1082_1_8   | 64.103.236.67 | 2877.0304.0640        | Associated | 067                      | 4                           |
|                  | Radios 402,000 <sup>1 (M)</sup>   |               |               |                       |            |                          |                             |
|                  |                                   |               |               |                       |            |                          |                             |

您还可以验证CLI中客户端与以下系统日志消息的关联:

\*Mar 11 05:39:11.962: %DOT11-6-ASSOC: Interface Dot11Radio0, Station ish\_1262\_1\_st 2477.0334.0c40 Associated KEY\_MGMT[WPAv2 PSK]

## 故障排除

注意:使用 debug 命令之前,请参阅有关 Debug 命令的重要信息。

使用以下debug命令排除连接问题:

- debug dot11 aaa manager keys 此调试显示AP和客户端之间在成对临时密钥(PTK)和组临时 密钥(GTK)协商时发生的握手。
- debug dot11 aaa authenticator state-machine 此调试显示客户端在关联和身份验证时通过的 协商的各种状态。状态名称即可表示各种状态。
- debug dot11 aaa authenticator process 此调试可帮助您诊断协商通信的问题。其详细信息显示了每个协商参与者所发送的内容,并显示了其他参与者的响应。您也可以将该 debug 命令与 debug radius authentication 命令结合使用。
- debug dot11 station connection failure 此调试可帮助您确定客户端是否连接失败,并帮助您确定失败的原因。